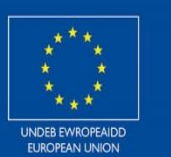

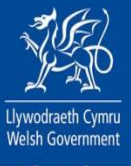

Cronfeydd Strwythurol a Buddosoddi Ewropeaidd European Structural and Investment Funds

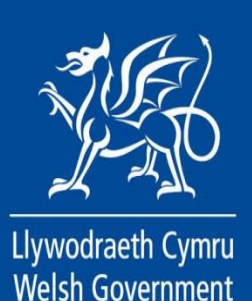

Llywodraeth Cymru – Cronfa'r Môr a Physgodfeydd Ewrop 2014-2020

Mesur I.22 Erthygl 42: Gwerth Ychwanegol, ansawdd cynnyrch a defnyddio dalfeydd diangen

Cynllun Costau Safonol Sut i Hawlio

# Cynnwys

| Neges Bwysig                                      | 3  |
|---------------------------------------------------|----|
| Cyfrif RPW Ar-lein                                | 4  |
| Gweld y dudalen Hawlio Gwaith Cyfalaf             | 5  |
| Tudalen Cyflwyniad                                | 7  |
| Dewiswch Gontractau                               | 8  |
| Gweithgareddau sydd ar gael ichi hawlio arnyn nhw | 10 |
| Cyflwyno'r Hawliad                                | 11 |
| Gwallau a Gwybodaeth                              | 11 |
| Datganiadau ac Ymrwymiadau                        | 12 |
| Anfon                                             | 13 |
| Manylion Cysylltu                                 | 14 |

### Hawlio Gwaith Cyfalaf – Canllaw Sut i Lenwi

### **Neges Bwysig**

Mae'r canllaw hwn yn esbonio sut i lenwi Hawliad Gwaith Cyfalaf.

Rhaid ichi lenwi'r Hawliad Gwaith Cyfalaf erbyn y dyddiad a nodir yn eich Contract er mwyn cael hawlio taliad o dan y cynlluniau canlynol:

- Glastir Uwch
- Glastir Uwch wedi'i gyfuno â Chontract Tir Comin Glastir
- Y Grant Cynhyrchu Cynaliadwy
- Adfer Coetir Glastir
- Creu Coetir Glastir
- Rheoli Coetir Glastir
- Grantiau Bach Glastir
- Grant Busnes i Ffermydd
- Grant Busnes I Ffermydd Gorchuddio Iardiau
- Gwerth Ychwanegol Cronfa'r Môr a Physgodfeydd Ewrop
- Glastir Tir Comin

Os ydych yn cael trafferth neu os nad ydych yn gallu mynd i'ch cyfrif ar-lein, ffoniwch y Ganolfan Gyswllt i Gwsmeriaid ar 0300 062 5004.

Cronfa'r Môr a Physgodfeydd Ewrop – Nodiadau Cyfarwyddyd y Cynllun Costau Safonol

### Cyfrif RPW Ar-lein

I weld yr Hawliad Gwaith Cyfalaf, rhaid ichi fynd trwy'ch cyfrif RPW Ar-lein.

Ar ôl ichi logio i mewn, fe welwch dudalen 'Hafan' eich cyfrif RPW ar-lein

|                                                              | Porth y Llywodraeth                                               |                 |
|--------------------------------------------------------------|-------------------------------------------------------------------|-----------------|
|                                                              |                                                                   | English Cymraeg |
| Cadw'ch gwybodaeth yn                                        | ddiogel                                                           |                 |
| Peidiwch â rhannu'ch Dyn<br>Porth y Llywodraeth gydag        | odydd Defnyddiwr (ID) a chyfrinair ar gyfer<br>y unrhyw un arall. |                 |
| Mewngofn<br>ddefnyddio<br>Llywodraet                         | odi gan<br>9 Porth y<br>:h                                        |                 |
| Dynodydd Defnyddiwr (ID) P<br>Gallai hyn fod hyd at 12 o gyn | orth y Llywodraeth<br>Ieriadau.                                   |                 |
| Cyfrinair                                                    |                                                                   |                 |
|                                                              |                                                                   |                 |
| Mewngofnodi                                                  |                                                                   |                 |
| Dofpyddwyr cy'n nowy                                         | idd i Borth y Llywodrooth                                         |                 |
|                                                              |                                                                   |                 |
| Problemau with four                                          |                                                                   |                 |
| Rwyf wedi anghofio'm cyfrina                                 | ir                                                                |                 |
| Rwyf wedi anghofio'm Dynod                                   | <u>,<br/>ydd Defnyddiwr (ID) Porth y Llywodraeth</u>              |                 |
| <u>Rwyf wedi anghofio'm Dynod</u><br>cyfrinai <u>r</u>       | <u>ydd Defnyddiwr (ID) Porth y Llywodraeth a'm</u>                |                 |
|                                                              |                                                                   |                 |
| <u>Help gyda'r dudalen hon</u>                               |                                                                   |                 |
|                                                              |                                                                   |                 |
|                                                              |                                                                   |                 |
|                                                              |                                                                   |                 |

#### Gweld y dudalen Hawlio Gwaith Cyfalaf

I weld y taliadau Gwaith Cyfalaf rydych wedi'u hawlio, cliciwch ar Hawlio Gwaith Cyfalaf ar gornel chwith isaf eich sgrin Hafan (gweler isod). Neu, cliciwch ar y tab 'Dogfennau' ar y bar dewis a chliciwch ar y ddolen Hawlio Gwaith Cyfalaf yn y panel glas ar ochr dde'r sgrin.

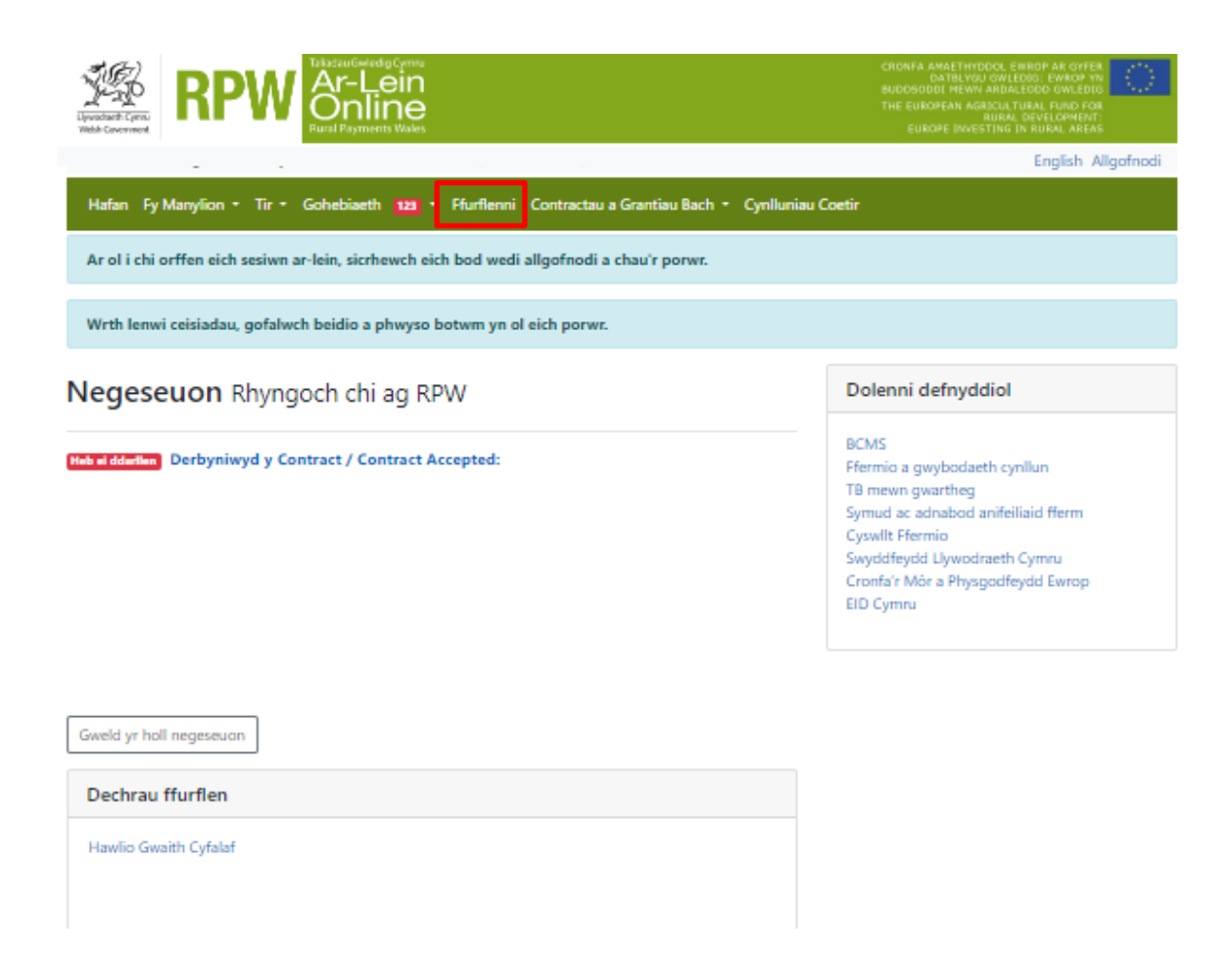

Ar ôl pwyso'r botwm i ddechrau Hawlio Gwaith Cyfalaf, fe welwch y dudalen ganlynol. Gofalwch fod y manylion arni'n gywir ac os nad ydyn nhw, cywirwch nhw ar eich cyfrif RPW Ar-lein cyn mynd ymhellach. Os ydych yn barod i fynd yn eich blaen, cliciwch ar y botwm 'Dechrau'.

| Upvoditetic Speru<br>Waha Covernment                                                                                                    |                                                                                       | CRONFA AMAETHYDDOL EWROP AR GYFER<br>DATBLYGU GWLEDIG: EWROP YN<br>BUDDSODOL HEWNA ROALEODD GWLEDIG<br>THE EUROPEAN AGRICULTURAL FUND FOR<br>RURAL DEVELOPMENT:<br>EUROPE INVESTING IN RURAL ARCAS |
|----------------------------------------------------------------------------------------------------|---------------------------------------------------------------------------------------|----------------------------------------------------------------------------------------------------|
|                                                                                                    |                                                                                       | English Allgofnodi                                                                                                    |
| Hafan Fy Manylion • Tir • Gohebiaeth 123 • Ffurflenni                                                                                                    | Contractau a Grantiau Bach 🔹 Cynllu                                                   | uniau Coetir                                                                                                    |
| Dechrau Cais dechrau cais neu hawliac                                                                                                    | i                                                                                     |                                                                                                    |
| Rydych wedi gofyn am gael llenwi'r cais canlynol ar-lein: <b>Hawlio Gv</b>                                                                                                    | vaith Cyfalaf.                                                                        |                                                                                                    |
| Bydd RPW Ar-lein yn gofyn i chi am yr wybodaeth sydd ei hangen a<br>gallwch adael y broses ar unrhyw adeg. Os ydych chi'n gadael y ffur<br>wybodaeth y byddwch wedi'i nodi yn eich sesiwn flaenorol. | r y ffurflen. Drwy ddechrau llenwi'r ffurf<br>flen, gallwch ddychwelyd yn ôl ati rywb | len ar-lein, nid ydych yn ymrwymo i'w chyflwyno ar-lein;<br>ryd arall i'w chwblhau. Bydd RPW Ar-lein wedi arbed yr                                                                                 |
| Ni fydd y ffurflen yn cael ei hanfon i Lywodraeth Cymru nes eich bo<br>gwneud newidiadau iddi gyda RPW Ar-lein.                                                                                      | d yn clicio ar 'Anfon' ar ddiwedd y brose                                             | es. Unwaith eich bod wedi'i chyflwyno, ni fyddwch yn gallu                                                                                                    |
| Os oes gennych chi broblemau yn llenwi Hawlio Gwaith Cyfalaf yr                                                                                                    | a gallwch chi gysylltu â'r 'Ganolfan Gys                                              | wllt i Gwsmeriaid' am ragor o gymorth.                                                                                                    |
| Cofiwch wneud yn siŵr bod Manylion y Cwsmer a'r Dewisiadau Ar-I<br>drwy glicio ar y dolenni Manylion y Cwsmer neu Dewisiadau Ar-Iein                                                                 | ein a nodir isod yn gywir cyn anfon y ffu<br>isod.                                    | ırflen. Os ydyn nhw'n anghywir, gallwch eu newid nawr                                                                                                    |
| Manylion y Cwsmer<br>Enw Masnachu                                                                                                    | Dewisiadau Ar-lein<br><mark>E-bost ynte neges d</mark> e                              | stun (SMS)                                                                                                    |
| Cyfeiriad                                                                                                    | Cyfeiriad e-bost                                                                      |                                                                                                    |
|                                                                                                    | Rhif ffôn symudol                                                                     |                                                                                                    |
| Côd Post                                                                                                    |                                                                                       |                                                                                                    |
| Rhif Ffôn                                                                                                    |                                                                                       |                                                                                                    |
| Cyfeiriad e-bost                                                                                                    |                                                                                       |                                                                                                    |
| Nifer y Partneriaid                                                                                                    |                                                                                       |                                                                                                    |
|                                                                                                    |                                                                                       |                                                                                                    |
| Dechrau Canslo                                                                                                    |                                                                                       |                                                                                                    |
| Dogfennau Cy<br>Canllaw                                                                                                    | sylltwch â ni Datganiad<br>Hawlfraint                                                 | Datganiad<br>Hygyrchedd                                                                                                    |

Ar ôl clicio'r botwm Dechrau, fe welwch y dudalen Cyflwyniad i Hawlio Gwaith Cyfalaf.

#### **Tudalen Cyflwyniad**

Mae'r dudalen hon yn rhestru'r pwyntiau pwysig i'w cofio wrth Hawlio Gwaith Cyfalaf. Gofalwch eich bod yn eu darllen yn fanwl cyn dechrau. Os hoffech ragor o wybodaeth am y cynllun rydych yn hawlio trwyddo, ewch i'r dudalen Gweithgareddau sydd ar gael ichi hawlio arnyn nhw.

Mae'r Canllaw Sut i Lenwi Hawlio Gwaith Cyfalaf ar gael ichi ei ddarllen ar wefan Llywodraeth Cymru (fydd yn agor tab newydd ar Borwr y Rhyngrwyd) trwy glicio ar y ddolen 'Sut i Lenwi'.

| Hawlio Gwaith Cyfalaf                                                           | Hawlio Gwaith Cyfalaf                                                                                                    | < m.81                                                               | Safio   | Nesaf > |
|---------------------------------------------------------------------------------|----------------------------------------------------------------------------------------------------|----------------------------------------------------------------------|---------|---------|
| Havilio Gwalth Cyfalaf<br>Gyflwyniad<br>Gwerth Ychwanegol yr EMFF<br>Cyflwyno . | Hawlio Gwaith Cyfalaf         Darlenweth y pwysig canlynol ym llenwi'r ffurffen i hawlio'ch Gwaith Cyfalat.         • Galarch hawlio'r eitemau Gwaith Cyfalat sydd wedi'u ymwys yn y mathau canlynol o gontract ar y cyfrif ar-lein hwr.         • Glastri Uweh         • Galarch Lawlio'r eitemau Gwaith Cyfalat sydd wedi'u ymwys yn y mathau canlynol o gontract ar y cyfrif ar-lein hwr.         • Glastri Uweh         • Glastri Uweh         • Galarch Lawlio'r eitemau Gwaith Cyfalat sydd wedi'u ymwys yn y mathau canlynol o gontract ar y cyfrif ar-lein hwr.         • Glastri Uweh         • Galarch Uweh         • Creu Ceitri Glastri         • Creu Ceitri Glastri         • To Cremin Glastri         • To Comin Glastri <td>raeth Cymru<br/>Government<br/>Iddangen<br/>hudalen hafan<br/>h hawliad.</td> <td>9 Satio</td> <td>Nesd 3</td> | raeth Cymru<br>Government<br>Iddangen<br>hudalen hafan<br>h hawliad. | 9 Satio | Nesd 3  |
| ⊖ Printio <u>English</u>                                                        | Codded     Codded     Codded                                                                                                    | < vs di                                                              | Safio   | Nesaf > |

#### **Dewiswch Gontractau**

Dim ond os oes gennych fwy nag un contract y gallwch ei hawlio y gwelwch chi'r dudalen hon.

Weithiau, bydd mwy nag un contract ar gael ichi hawlio arno. Gallen nhw fod yn gontractau gwahanol o dan yr un cynllun neu'n gontractau ar gyfer cynlluniau gwahanol.

I ddewis y contract(au) rydych am hawlio taliad trwyddo, cliciwch y blwch perthnasol.

Ar y dudalen Hawlio Gwaith Cyfalaf isod, mae dau gontract ar gael ichi eu dewis - y Grant Busnes i Ffermydd a Glastir Uwch.

| Hawlio<br>Gwaith<br>Cyfalaf                                                                                                  | Dewiswch Gontractau                                                                                                 |                         | < Yn ôl Nesaf≯                         |
|----------------------------------------------------------------------------------------------------|----------------------------------------------------------------------------------------------------|-------------------------|----------------------------------------|
| CRN                                                                                                    | Dewlswch y contractau rydych am hawlio eitem Gwaith Cyfalaf ar eu cyfer.                                            |                         |                                        |
| Cyflwyniad                                                                                                    | Cyfeirnod y Contract / Cyfeirnod Mynegi Diddordeb                                                                   | Math o Gontract         | Hawlio eitemau ar y contract hwn?      |
| Dewiswch Gontractau 🕑                                                                                                    | Grant Busnes i Ffermydd - Ffenestr 3                                                                                | Grant Busnes i Ffermydd | 2                                      |
| > Glastir Uwch                                                                                                    |                                                                                                    | Glastir Uwch            | 2                                      |
| Grantiau Bach Glastir<br>Brynarth                                                                                            | - Brynarth Boundary                                                                                                 | Grantiau Bach Glastir   | 2                                      |
| Boundary)                                                                                                    | Brynarth Boundary                                                                                                   | Grantiau Bach Glastir   | ×                                      |
| Grant Busnes i Ffermydd     Grant Busnes                                                                                     | Brynarth Boundary                                                                                                   | Grantiau Bach Glastir   | 2                                      |
| i Ffermydd - Ffenestr 3)                                                                                                    |                                                                                                    |                         |                                        |
| <ul> <li>Grantiau Bach Glastir<br/>Bynarth<br/>Boundary)</li> <li>Grantiau Bach Glastir<br/>Bynarth<br/>Boundary)</li> </ul> |                                                                                                    |                         | (Yn 8) B Safo B Printo X Gadeal Nearly |
| > Cyflwyno                                                                                                    |                                                                                                    |                         |                                        |
| English                                                                                                    | na pří dosta tenístickovaní<br><u>na pří dosta tenísticka</u><br><u>na pří dosta tenísticka</u><br>Pádda Coursement |                         |                                        |

Ar y dudalen Hawlio Gwaith Cyfalaf isod, mae mwy nag un contract ar gael ar gyfer yr un cynllun Grantiau Bach Glastir.

| Hawlio<br>Gwaith<br>Cyfalaf | Dewiswch Gontractau                                                      |                       | ۲ Yn ôl Nesal ک                    |
|-----------------------------|--------------------------------------------------------------------------|-----------------------|------------------------------------|
| CHN                         | Dewlewch y contractau rydych am hawlio eitem Gwaith Cyfalaf ar eu cyfer. |                       |                                    |
| Cyflwyniad                  | Cyfeirnod y Contract / Cyfeirnod Mynegi Diddordeb                        | Math o Gontract       | Hawlio eiternau ar y contract hwn? |
| Dewiswert Constantiau       | Cae Lloi Gate                                                            | Grantiau Bach Glastir |                                    |
| Cyflwyno                    | Dol Rock                                                                 | Grantiau Bach Glastir |                                    |
|                             | Shed Hefer                                                               | Grantiau Bach Glastir |                                    |
| English                     | Cae Gwair                                                                | Grantiau Bach Glastir | 0                                  |
|                             | Dol Bont Gate 2                                                          | Grantiau Bach Glastir | 0                                  |
|                             | Dol Bont                                                                 | Grantiau Bach Glastir |                                    |
|                             | Dol Ffordd                                                               | Grantiau Bach Glastir | 0                                  |
|                             | Dol Ffordd Gate                                                          | Grantiau Bach Glastir |                                    |
|                             | Dol Rock Gate                                                            | Grantiau Bach Glastir |                                    |
|                             |                                                                          |                       | <pre><yn di<="" th=""></yn></pre>  |

Wedi ichi ddewis contract i'w hawlio, bydd y cynllun yn ymddangos ar ochr chwith y dudalen. Os byddwch wedi dewis mwy nag un contract, bydd pob cynllun y byddwch wedi'i ddewis yn ymddangos yma.

| RN |                                                                    |         |
|----|--------------------------------------------------------------------|---------|
|    | Cyflwyniad                                                         |         |
| •  | Dewiswch Gontractau                                                | <b></b> |
| >  | Glastir Uwch                                                       |         |
| >  | Grantiau Bach Glastir<br>Brynarth<br>Boundary)                     | ~       |
| >  | Grant Busnes i Ffermydd<br>Grant Busne<br>i Ffermydd - Ffenestr 3) | S       |
| >  | Grantiau Bach Glastir<br>Brynarth<br>Boundary)                     | ~       |
| >  | Grantiau Bach Glastir<br>Brynarth<br>Boundary)                     | ~       |
| >  | Cyflwyno                                                           |         |

#### Gweithgareddau sydd ar gael ichi hawlio arnyn nhw

Mae'r sgrin hon yn dangos y gweithgareddau Gwaith Cyfalaf sydd ar gael ichi hawlio arnyn nhw ar hyn o bryd.

Bydd y sgrin yn dangos y contract rydych yn hawlio taliad trwyddo.

Ar dop y dudalen, mae yna flwch Help glas sy'n esbonio beth i'w wneud i hawlio'ch taliad.

Ar gyfer Hawlio rhai taliadau Gwaith Cyfalaf, bydd blwch glas arall yn ymddangos o dan y blwch Help fydd yn rhoi mwy o fanylion y cynllun penodol rydych wedi dewis hawlio'i daliad.

| Hawlio Gwaith Cyfalaf                               | Gweithgaredd | dau sydd ar gael ichi haw                                                                                                  | lio arnyn nhw                                                                                                    |                                                                                                    |                                                                          |                                                                  |                                 |                  | @ Cuddio Help    | < Yn ôl      | 🖺 Safio | Nesaf 🗲 |
|-----------------------------------------------------|--------------|----------------------------------------------------------------------------------------------------|----------------------------------------------------------------------------------------------------|----------------------------------------------------------------------------------------------------|--------------------------------------------------------------------------|------------------------------------------------------------------|---------------------------------|------------------|------------------|--------------|---------|---------|
| Help      Cyflwyniad      Gwerth Ychwanegol yr EMFF |              | Cyfeirnod y Contract / Cyfeir                                                                                              | mod Mynegi Diddordeb                                                                                                    |                                                                                                    |                                                                          | <b>Math o Gontract</b><br>Gwerth Ychwanegol yr B                 | EMFF                            | Cyfnod y<br>2023 | Contract         |              |         |         |
| <ul> <li>2023</li> <li>Cyflwyno</li> </ul>          |              | Help<br>1. Ticiwch y golofn 'Hawlic<br>2. Ar gyfer pob gweithgan<br>3. Rhaid nodi dyddiad cwt<br>4. Brdd thai mathau o wei | y'r Gweithgaredd hwn' ar gyfer pob g<br>edd. caiff y 'Nifer Cymeradwy' ei gop<br>olhau ar gyfer pob gweithgaredd yn '<br>thoareddau'r gofyn rhaorr o gwesti | yweithgaredd unigol rydych<br>Io i'r 'Nifer a Hawlir', Gallwcl<br>Dyddiad Cwblhau'r Gweithg<br>ynau ichi. Darllenwch y Canl | am hawlio arno :<br>h deipio nifer Ilai<br>garedd'.<br>Iaw Sut i Lenwi a | ar hyn o bryd.<br>yn y 'Nifer a Hawlir' ond<br>m esboniad llawn. | ni chewch hawlio mwy na'r nifer | hwnnw.           |                  |              |         |         |
|                                                     |              | Math o Gontract: Gwerth Ych<br>Rhaid ichi hawlio'r holl eitem:<br>Chwilio am weithgareddau:                                | wanegol yr EMFF<br>au yn llawn ar hawliad sengl Gwaith (                                                                                                    | Cyfalaf.                                                                                                    |                                                                          |                                                                  |                                 |                  |                  |              |         |         |
|                                                     |              | e.e. / S37 / Bocs bach (70 litr)                                                                                           | wedi'i inswleiddio i storio rhew ar gy                                                                                                    | chod pysgota i gynnal ansav                                                                                                 | wdd y ddalfa                                                             |                                                                  |                                 |                  | Canfod Ca        | infod y Nesr | ıf      |         |
|                                                     |              | Rhif y Gwaith Cyfalaf                                                                                                    | Disgrifiad                                                                                                    | Nifer Cymeradwy                                                                                                    | Hawlio'r Gwei                                                            | thgaredd hwn?                                                    | Nifer a Hawlir D                | yddiad Cwblh     | au'r Gweithgared | id?          |         |         |
|                                                     |              | S37                                                                                                    | Bin Rhew Slwtsh (70L)                                                                                                    | 10 Eitemau                                                                                                    |                                                                          |                                                                  |                                 |                  |                  |              |         |         |
|                                                     |              | S63                                                                                                    | Ystafell Rhewgell (Fawr)                                                                                                    | 1 Eitem                                                                                                    |                                                                          |                                                                  |                                 |                  |                  |              |         |         |
|                                                     |              | S60                                                                                                    | Tanc vivier/pysgod cregyn                                                                                                    | 1 Eitem                                                                                                    |                                                                          |                                                                  |                                 |                  |                  |              |         |         |
|                                                     |              |                                                                                                    |                                                                                                    |                                                                                                    |                                                                          |                                                                  |                                 |                  |                  |              |         |         |
| ⊖ Printio English                                   | ▲ Gadael     |                                                                                                    |                                                                                                    |                                                                                                    |                                                                          |                                                                  |                                 |                  | a Cuddio Help    | < Yn ôl      | 🖺 Safio | Nesaf 🕽 |

Rhaid ichi lenwi'r wybodaeth ar y sgrin yn gywir. Ticiwch y blwch yn erbyn y gweithgaredd yr ydych yn dymuno ei hawlio. Nodwch y swm a hawlir, a'r dyddiad y cwblhawyd y gweithgaredd.

Noder mai dim ond unwaith y cewch hawlio ar gyfer gweithgaredd, ni allwch hawlio am ran o weithgaredd nawr, ac yna gyflwyno hawliad arall am y gweddill yn nes ymlaen.

Os bydd y manylion y byddwch yn eu llenwi'n anghywir, fe welwch neges yn dangos eich bod wedi gwneud camgymeriad ac ni fyddwch yn cael cyflwyno'ch hawliad tan ichi gywiro'r holl gamgymeriadau.

## Cyflwyno'r Hawliad

#### Gwallau a Gwybodaeth

Mae'r adran hon yn rhestru'r Negeseuon 'Gwallau a 'Gwybodaeth' ar eich Hawliad Gwaith Cyfalaf.

Rhaid cywiro unrhyw wallau cyn cyflwyno'ch Hawliad Gwaith Cyfalaf.

Diben y negeseuon Gwybodaeth yw'ch atgoffa am unrhyw gamau y gallai fod gofyn ichi eu cymryd, ond nid ydynt yn eich rhwystro rhag cyflwyno'ch cais.

I weld negeseuon Gwallau a Gwybodaeth ar gyfer adran benodol, cliciwch ar enw'r adran ar ochr chwith y sgrin neu cliciwch ar ddolen Enw'r Adran yn y blwch Gwallau a Gwybodaeth.

| Capital Works Claim                                                                                                    | Errors, Information & Summa                                                         | у                                                                                                    |                                    |                                                     |                                  | < Previous      | å Save Nev |
|----------------------------------------------------------------------------------------------------|-------------------------------------------------------------------------------------|----------------------------------------------------------------------------------------------------|------------------------------------|-----------------------------------------------------|----------------------------------|-----------------|------------|
| Help      Help      H | Errors and Informa<br>No Errors or Informa<br>This is not confirmat                 | <b>ion</b><br>tion Messages identified.<br>on that your Claim is complete or accurate. You must s                         | till ensure that you have selected | the appropriate activities that are to be included. | and that all details are complet | e and accurate. |            |
| Submission     Errors. Information &     Summary     Declarations and     Undertakings     Submit                                                                                                    | Summary Details<br>Important: Please re<br>The following summar<br>EMFF Add<br>2023 | vlew this summary. Please scroll down, if applicable<br>rises your Capital Works Claim as completed by you.<br>ed Value ( |                                    |                                                     |                                  |                 | I          |
| = Submit                                                                                                    | Capital Works<br>Number                                                             | Description                                                                                                    | Date Activity Completed            | Claimed Quantity                                    | Value (£)                        |                 |            |
|                                                                                                    | \$37                                                                                | Slush Ice Bin (70L)                                                                                                    | 10/07/2023                         | 10 Items                                            | 952.60                           |                 |            |
|                                                                                                    | S63                                                                                 | Freezer Room (Large)                                                                                                    | 10/07/2023                         | 1 Item                                              | 4,717.03                         |                 |            |
|                                                                                                    | 560                                                                                 | Vivier/shellfish Tank                                                                                                    | 10/07/2023                         | 1 Item                                              | 2.400.00                         |                 |            |
|                                                                                                    |                                                                                     |                                                                                                    |                                    |                                                     | Total Claim Value                | 8.069.63        |            |
|                                                                                                    |                                                                                     |                                                                                                    |                                    |                                                     |                                  |                 |            |
| ⊖ Print Cymraeg                                                                                                    | ▲ Exit                                                                              |                                                                                                    |                                    |                                                     |                                  | < Previous      | Save Nex   |

Ar ôl ichi gywiro'r gwallau, rydych nawr yn barod i gyflwyno'ch Hawliad Gwaith Cyfalaf.

Mae'r sgrin gyflwyno'n rhestru'r holl weithgareddau rydych wedi'u dewis i hawlio arnyn nhw, ac mae'n dangos gwerth yr hawliad hefyd.

| Capital Works Claim                                                                                      | Errors, Information & Summa                                                                                                    | iry                                                                                                    |                                       |                                                      |                                   | < Previous    | 🖹 Save | Next > |
|----------------------------------------------------------------------------------------------------|----------------------------------------------------------------------------------------------------|----------------------------------------------------------------------------------------------------|---------------------------------------|------------------------------------------------------|-----------------------------------|---------------|--------|--------|
| Herp 0      Introduction     EMFF Added Value     Submission      Errors. Information &     Undertakings | Errors and Inform<br>No Errors or Inform<br>This is not confirmi<br>Summary Datalls<br>Importance Freee<br>The following summ<br>EMFF Addc<br>2023 | tion<br>ation Messages identified.<br>tion that your Claim is complete or accurate. You mus<br>eview this summary. Please scroll down, if applical<br>arises your Capital Works Claim as completed by you.<br>led Value 1 | t still ensure that you have selected | the appropriate activities that are to be included a | ind that all details are complete | and accurate. |        |        |
| Submit                                                                                                   | Capital Works<br>Number                                                                                                    | Description                                                                                                    | Date Activity Completed               | Claimed Quantity                                     | Value (£)                         |               |        |        |
|                                                                                                    | \$37                                                                                                    | Slush Ice Bin (70L)                                                                                                    | 10/07/2023                            | 10 Items                                             | 952.60                            |               |        |        |
|                                                                                                    | S63                                                                                                    | Freezer Room (Large)                                                                                                    | 10/07/2023                            | 1 Item                                               | 4,717.03                          |               |        |        |
|                                                                                                    | S60                                                                                                    | Vivier/shellfish Tank                                                                                                    | 10/07/2023                            | 1 Item                                               | 2,400.00                          |               |        |        |
|                                                                                                    |                                                                                                    |                                                                                                    |                                       |                                                      | Total Claim Value                 | 8.069.63      |        |        |
|                                                                                                    |                                                                                                    |                                                                                                    |                                       |                                                      |                                   |               |        |        |
| ⇔ Print Cymraeg                                                                                          | ▲ Exit                                                                                                    |                                                                                                    |                                       |                                                      |                                   | < Previous    | 🖹 Save | Next > |

#### Datganiadau ac Ymrwymiadau

| Hawlio<br>Gwaith<br>Cyfalaf                                         | Helpu   | Cyflwyno Datganiadau Ac Ymrwymiadau 🛛 Nesal >                                                                                                    |
|---------------------------------------------------------------------|---------|----------------------------------------------------------------------------------------------------|
| CRN:                                                                |         | Rwyn datgan:                                                                                                    |
|                                                                     |         | Rwyf wedi darllen a deall pob canllaw sy'n ymdrin â'r eiternau Gwaith Cyfalaf sydd yn y contract cyn hawlio amdanym.                                                                                                    |
| Cyflwyniad                                                          |         | Byodid yn cadw ac yn dangos i swyddogion Llywedraeth Cymu neu eu hasiantaid andurdoedeg yr holl gehoden a gwybodeeth sydd eu hangen ibref fy mod yn cydymffurfa â'r ymwymiadau a roddais ac i gadarnhau cywiroleb yr wybodeeth a ddapanwyd ar y flurfen<br>hon.                                                                                                    |
| Dewiswch Gontractau                                                 | ~       | Byddaf yn cadwr' anfonebau gwreiddiol am o leiaf 6 mlynedd o ddyddiad taliad olaf Llywodraeth Cymru, neu am o leiaf 10 mlynedd os yw'r anfonebau'n ymwneud â gwaith Adfer Adeiladau Traddodiadol a wnaed fel rhan o gontract Glastir Uwch.                                                                                                    |
| > Grant Busnes i Ffermydd                                           | -       | Byddal yn cantaláu i swyddogion awdurdodedg Llywodraeth Cymru a'u bastantiaid awdurdodedg a'r senl a all ddod gyda nhw ddod ar unrhyw dir rwy'n ei reoli ac archwllio unrhyw offer, gwaith cyfalaf a chofnodion flerm pertheasol i gadamhau bod yr wybodaeth yn y cais<br>hwn yn gywir a byddal yn rhol pob cymorth rhesymol ddynt yn hyn o beth.                                                                                                    |
|                                                                     |         | Ar 6 di satismi y Adran Dalgalu Dala yang nghortarat, miy 6 dala yang munyokoda 9' amg/dishatu pan at U jiwodash (ngmu didningkido' myokasht) ny caih kwa az umhyo didoglonnau eraill a didningdinyi di gyfar y cala hun. Nae hyn ny nymnys dehydda<br>gynobasht my na eal ir orken erei a chai with tossas usakadar 9' fahi (ngmu myny munyik malakada arwell min) munesi.                                                                                                    |
| > Grantiau Bach Glastir                                             | ~       | Rwy'n ymwybodol o holl ofynion y Cynlluniau Datblygu Gwledig nwyf yn elwa arnynt a'm bod yn eu bodioni i gyd.                                                                                                    |
|                                                                     |         | Rwy'n deail hwyrach y bydd Llywodraeth Cymru am drafod fy nghais Gwaith Cyfalaf gyda chyrff eraill oc rwy'n cytuno eu bod yn cael datgelu neu gyfnewid unrhyw wybodaeth angenrheidiol.                                                                                                    |
| Constinue Bach Classic                                              |         | Rwyf wedi cublhau'r gwaith yr wyf wedi hawlio arno i'r safon a nodwyd ac wedi cadw at yr amodau hynny yn yr holl waith sydd wedi'u cynnwys yn yr hawliad.                                                                                                    |
|                                                                     | ~       | Rwyf eisoes wedi talu'r costau rwyf yn hawlio cymorth grant ar eu cyfer.                                                                                                    |
|                                                                     |         | Rey'n cademiau bod y gewliganediau a haelin ewd'u untithau et y allon y'n koinau bod untryn amodau a gelr o dan y opsilm rheid cystifiedg red'u bodeni ac ny'n deall na chat datad oni bai bod Lywodraeth Cymu'n fodon bod yr amodau (gan gymnya amodau r opsilm rheid cystifiedg red'u bodeni ac ny'n deall na chat datad oni bai bod Lywodraeth Cymu'n fodon bod yr amodau (gan gymnya amodau r opsilm rheid cystifiedg red'u bodeni ac ny'n deall na chat datad oni bai bod Lywodraeth Cymu'n fodon bod yr amodau (gan gymnya amodau r opsilm rheid cystifiedg red'u bodeni ac ny'n deall na chat datad oni bai bod Lywodraeth Cymu'n fodon bod yr amodau (gan gymnya |
| <ul> <li>Cyllwyno</li> </ul>                                        | ~       | Rwy'n deall y gellid golyn i mi ad-dalu taliadau Gwalh Cyfalaf lle gwelir nad yw amcanion y cynllun nac amodau'r opulynau rheoli cysylltiedig wedi'u bodioni.                                                                                                    |
| Gwallau,                                                            | ~       | Nid wyf wedi cael grant ac nid wy'n bwladu hawlio grant oddi wrth gorff arall heblaw Llywodraeth Cymru mewn cysylitiad â'r ebemau Gwaht Cyfalal sydd wedi'u cymeradwyo.                                                                                                    |
| Chrynodeb                                                           | _       | Rey'n daally bydd angen Llywodsaeth Cymru. Hendel ac amodau o da'i do yn sgl newid Rheeladau Ewropeadd nau Cymunedau Geledg Ulywodsaeth Cymru. Phaglen Dablygu Cymru Wedg 2014-2020. Rey'n cyhno 1 gabr at unthyr newidiadau ar ôl<br>cael gorybd andemny gan Lywodsaeth Cymru.                                                                                                    |
| <ul> <li>Datganiadau Ac<br/>Ymwymiadau</li> <li>Cyflwyno</li> </ul> | _       | Rwy'n deall, er mwyn hawlio Grantiau Bach Glastir, bod yn rhaid imi ddarparu fiolograffau â geolag 'cyn ac 'ar ôl' o ardal y prosiect. Gallwch eu cyflwyno inni gyda'ch hawliad neu wedi hynny drwy ddefnyddio'r opsiwn<br>Lanlwytho Dogfen o dan 'Contractau a Grantiau Bach' ar dudalen hann RWP Ar-lein.                                                                                                    |
|                                                                     |         | 🗹 Rwyf wedi darllen y Datganiad a'r Ymrwymiadau uchod ac yn cytuno â nhw.                                                                                                    |
|                                                                     | English |                                                                                                    |
|                                                                     |         | KYn (I) ∑Safo ⊕Pitelo X Gadael Nead >                                                                                                    |
|                                                                     |         |                                                                                                    |

Rhaid darllen y Datganiadau a'r Ymrwymiadau i wneud yn siŵr eich bod yn cydymffurfio â nhw. Sgroliwch i lawr y dudalen i ddarllen y Datganiadau a'r Ymrwymiadau i gyd. Pan fyddwch yn fodlon eich bod wedi'u darllen a'u deall ac wedi cydymffurfio â nhw, ticiwch y blwch ar y gwaelod i fynd yn eich blaen.

Cronfa'r Môr a Physgodfeydd Ewrop – Nodiadau Cyfarwyddyd y Cynllun Costau Safonol

Os na fyddwch wedi ticio'r blwch i gadarnhau'ch bod wedi darllen a deall y Datganiadau ac Ymrwymiadau ac wedi cymdymffurfio â nhw, fe welwch neges camgymeriad ac ni fyddwch yn cael cyflwyno'ch hawliad tan ichi dicio'r blwch.

Ar gyfer Hawlio Gwaith Cyfalaf o dan rai cynlluniau, bydd angen ichi dicio mwy nag un blwch. Gofalwch fod yr holl flychau wedi'u ticio.

Cliciwch y botwm Nesaf os ydych am fynd yn eich blaen.

#### Anfon

| Hawlio<br>Gwaith<br>Cyfalaf           | Cyflwyno Cyflwyno                                                                                                    | ¢ Yn ôl         |
|---------------------------------------|----------------------------------------------------------------------------------------------------|-----------------|
| CRN:                                  | Rydych nawr yn barod i gyflwyno ch hawlad Gwalth Cyfelaf.<br>Os oes angen ichi ddeparu dogfennau ategol:                                                                                                    |                 |
| Cyflwyniad                            | Rhaid cyflwyno flotograffau â geolag Grantiau Bach Glastir ar-lein. Ni fydd eich hawliad yn ddilys nes bod yr holl flotograffau perthnasol wed'u cyflwyno.                                                              |                 |
| 📔 Dewiswch Gontractau 🖌 🖌             | Gallwch giflwyno doglennau ategal anll hefyd tnw JRPW Ar-lein, twy'r post neu dnwy fynd i'r Swyddla Ranbarhol.     Dicher br y hawn i'r chw lan wir chw ar lan yr chafar y arwyd ar ar ar ar ar ar ar ar ar ar ar ar ar |                 |
| > Grant Busnes i Ffermydd 🗸           | Cyflwyno                                                                                                    |                 |
| 🗲 Grantiau Bach Glastir 🖌             | Bydd neges sy'n cynnwys copi o'ch hawlad Gwalth Cylafaf yn ymddangos ar eich tudalan Negeseuon o fewn un diwrnod gwalat                                                                                                 |                 |
| 🗲 Grantiau Bach Glastir 🗸             | < Yn ôl                                                                                                    | <b>x</b> Gadael |
| 🗸 Cyffwyno 🖌                          |                                                                                                    |                 |
| Gwallau,<br>Gwybodaeth a<br>Chrynodeb |                                                                                                    |                 |
| Datganiadau Ac 🖌                      |                                                                                                    |                 |
| Суймупо                               |                                                                                                    |                 |
| English                               |                                                                                                    |                 |
|                                       |                                                                                                    |                 |
|                                       |                                                                                                    |                 |
|                                       |                                                                                                    |                 |

Mae'ch Hawliad Gwaith Cyfalaf yn awr yn barod i'w anfon. Os ydych yn barod i'w anfon, pwyswch y botwm anfon.

Gofalwch eich bod yn anfon eich Hawliad Gwaith Cyfalaf erbyn y dyddiad cau sydd yn y contract.

Os na fyddwch wedi'i anfon erbyn y dyddiad cau, chewch chi ddim mo'ch talu.

Ar ôl anfon yr hawliad, **rhaid** cyflwyno'r holl ddogfennau ategol.

Os na fyddwch wedi cyflwyno'r dogfennau ategol erbyn y dyddiad cau, chewch chi ddim mo'ch talu.

#### Manylion Cysylltu

#### Ymholiadau Cyffredinol – y Ganolfan Gyswllt i Gwsmeriaid

Yn y lle cyntaf, dylai cwsmeriaid sydd am gysylltu â ni ffonio neu e-bostio'r Ganolfan Gyswllt i Gwsmeriaid lle bydd staff wrth law i roi gwybodaeth ac i ateb cwestiynau.

Gallwch ddefnyddio'r dudalen 'Negeseuon' ar eich cyfrif RPW Ar-lein i anfon cwestiwn at y Ganolfan Gyswllt i Gwsmeriaid. Fel arall, defnyddiwch y manylion cysylltu canlynol:

Ffôn: 0300 062 5004

Cyfeiriad Blwch Swyddfa Bost:

Taliadau Gwledig Cymru Blwch Post 251 Caernarfon LL55 9DA